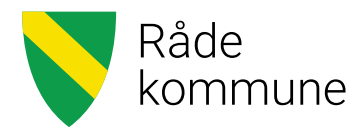

## Brukerveiledning - Visma Expense For folkevalgte i Råde kommune

- Møtegodtgjøring/utlegg
- Kjøregodtgjørelse
- Reise

# Generell informasjon vedr. utbetaling av møtegodtgjøring for folkevalgte:

I Råde kommune skal det nettbaserte reiseregningsprogrammet Visma Expense benyttes for å registrere og få utbetalt møtegodtgjøring, kilometergodtgjøring og eventuelle utlegg. Expense erstatter papirbaserte bilag.

Expense gjør det enklere å registrere møtegodtgjøring og kilometergodtgjørelse på en korrekt måte, når som helst og hvor som helst. Det fungerer på nettbrett, pc, Mac og mobil.

Møtegodtgjøring og kilometergodtgjørelse registreres via web, godkjennes av Politisk sekretariat og overføres direkte til lønnssystemet. Dersom noe skulle være feil utfylt, vil den bli sendt i retur med en beskrivelse av hva som må rette før den sendes inn på nytt.

I denne sammenheng forholder Råde kommune seg til «Kommuneloven» og «Forskrift om folkevalgtes økonomiske godtgjøring og velferdsgoder i Råde kommune». Lenke til forskrift: <u>https://lovdata.no/dokument/LF/forskrift/2020-06-11-1175</u>

Frist for innlevering av grunnlag for utbetaling er den 20. hver måned. Dette er forutsatt at din reiseregning/dine krav er korrekt i forhold til datoer, bilag osv. Utbetalingen skjer ved ordinær lønnskjøring.

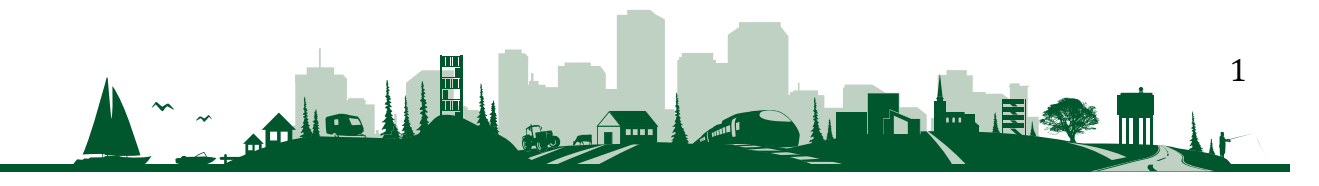

#### Hvordan sette i gang?

Åpne nettleser (f.eks. Edge, Chrome, Firefox) og gå til: <u>https://signin.visma.net</u> Ved første gangs pålogging må du opprette brukernavn og passord. Oppstartsbildet ser slik ut:

| Visma.n       | net                        |
|---------------|----------------------------|
|               |                            |
| E-postadresse | e-postadresse              |
| Passord       | passord                    |
|               | Logg inn                   |
|               | Husk e-postadressen        |
|               | <u>Glemt ditt passord?</u> |
|               |                            |
|               | VISMA                      |

1. Trykk «Glemt passordet?» ved første gangs pålogging.

2. Oppgi e-postadressen du er registrert med i Råde kommune. Trykk «Send». Husker du ikke adressen, må du kontakte Stab Økonomi på lonn@rade.kommune.no.

3. Du mottar en e-post fra «do.not.reply@visma.net». Sjekk søppelpostkassen dersom du ikke mottar e-post.

4. Følg prosedyre i e-post: «Klikk her for å endre passordet ditt». Lag et passord og angi dette to ganger. Deretter er du klar for å logge på med e-postadresse og passordet du opprettet.

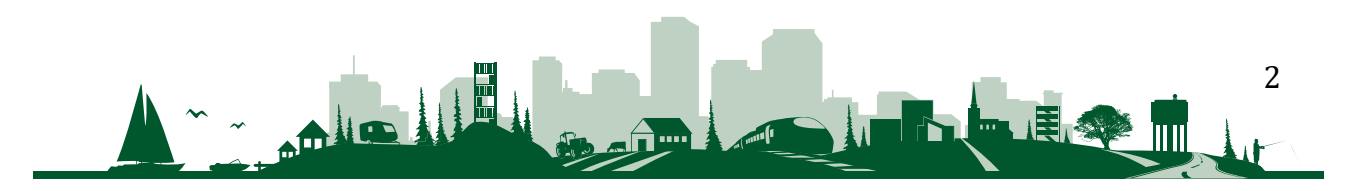

#### **Oppstartsbildet ser slik ut:**

| Visma.net Expense ~ | Oversikt | Eksterne tjenester | Rapporter | Innstillinger | 0 | L |
|---------------------|----------|--------------------|-----------|---------------|---|---|
| Reise               | Ĵ) Kjø   | rebok 🛱            | Utlegg    |               |   |   |

**UTLEGG**: Benyttes for registrering av møtegodtgjøring og tapt arbeidsfortjeneste. Du kan føre flere utlegg i samme reiseregning så lenge utlegg og kjøring tilhører samme ansvar og funksjon. Se tabell nederst på denne siden for å finne korrekt ansvar og funksjon ved registrering. Fast sats for møtegodtgjøring ligger inne som standard. For registrering av barnepass/tilsyn er det et krav om å opplyse om pårørende og hvem det kreves barnepass/tilsyn for.

**KJØREBOK**: Kilometergodtgjørelse. Du kan føre kjøregodtgjørelse for flere reiser i samme regning så lenge dette gjelder samme ansvar og funksjon.

**REISE**: Dagsreise eller tjenestereise som utløser diett, overnatting m.m.

For folkevalgte i Råde kommune skal disse utleggstypene benyttes:

| F - møtegodtgjøring                                           |
|---------------------------------------------------------------|
| F - tapt arbeidsfortjeneste                                   |
| F - tapt arbeidsfortjeneste selvstendig næringsdrivende       |
| F - tilsyn/barnepass                                          |
| F - ulegitimert tapt arbeidsfortjeneste (må sannsynliggjøres) |

Oversikt over de enkelt ansvarene med tilhørende utvalgsnavn:

| Utvalg                                      | Ansvar | Funksjon |
|---------------------------------------------|--------|----------|
| Kommunestyret                               | 110100 | 100      |
| Formannskapet                               |        | 100      |
| Helse-,oppvekst- og velferdsutvalget        | 110200 | 100      |
| Samfunnsutvalget                            |        | 100      |
| Administrasjonsutvalget                     |        | 100      |
| 17. mai komiteen                            |        | 100      |
| Eldrerådet                                  | 110210 | 180      |
| Ungdomsrådet                                | 110220 | 180      |
| Råd for mennesker med nedsatt funksjonsevne | 110230 | 180      |
| Kontrollutvalget                            | 110600 | 110      |

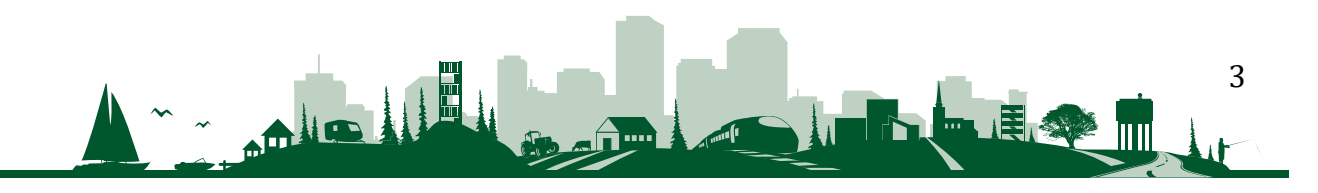

### Utlegg for registrering av møtegodtgjøring

| isma.net Expense                                               | ⊃ ~ Oversikt                                    | Eksterne tjenester | Rapporter             | Innstillinger |        | ?     | ß |
|----------------------------------------------------------------|-------------------------------------------------|--------------------|-----------------------|---------------|--------|-------|---|
| Reise                                                          | Kjør                                            | ebok 🛱             | Utlegg                |               |        |       |   |
| Generell informat                                              | ion                                             | G                  | enerelle dokumenter 🕖 |               |        |       |   |
| Kommunestyremøte<br>Organisasjon<br>*Stilling<br>1 - Konsulent | *Organisasjonsenhet<br>Politisk styring og kont | R                  | Legg ved fil          |               |        |       |   |
| Kostnadsbærere                                                 |                                                 |                    |                       |               |        |       |   |
| Ansvar<br>10100 - Kommunesty                                   | Funksjon<br>100 - POL. STYRING O                | Prosjekt X Søk     | Lånenr<br>Søk         | EQ.           |        |       |   |
| + Kostnadsforderling                                           |                                                 |                    |                       | La            | gre Av | rbryt |   |

Felt merket med rød stjerne må fylles ut for at du skal kunne gå videre.

I det øverste feltet «Beskrivelse» legger du inn en passende overskrift.

«Stilling», «Ansvar» og «Funksjon» kommer inn automatisk slik du er registrert i kommunens lønnssystem. Ved registrering er det viktig å sjekke at du har korrekt ansvar. Dersom du har en annen stilling i kommunen, må du velge riktig stilling (velg folkevalgt) og enhet ved å trykke på forstørrelsesglasset/nedtrekksmenyen, slik at reiseregningen legges på ansvaret for folkevalgte, og ikke på den andre enheten du eventuelt tilhører.

**NB!** Ved registrering av møtegodtgjøring er det viktig å velge korrekt ansvar og funksjon. Velg det ansvaret der møtegodtgjøringen tilhører. Har du eksempelvis deltatt i møte med Eldrerådet velger du ansvar 110210. Tabellen nederst på side 3 viser hvilket ansvar og funksjon du skal velge ved de forskjellige utvalgene.

Trykk lagre-knappen når du er klar for å gå videre.

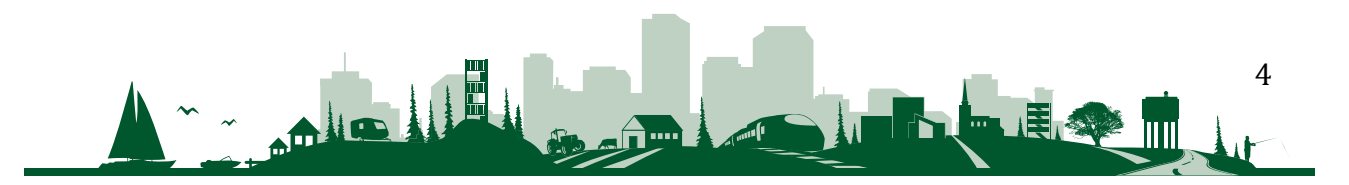

#### Etter å ha trykket lagre ser du følgende bilde:

| Visma.net Expense | <ul> <li>Oversikt Tilleggstjenester</li> </ul>                                                                                                    | Rapporter Inn                     | stillinger                                  |                      |            |
|-------------------|----------------------------------------------------------------------------------------------------|-----------------------------------|---------------------------------------------|----------------------|------------|
| ikke sendt        | Beskrivelse av reiseregning<br>Kommunestyremøte /<br>Stilling Organisasjonsenhet<br>1 - Konsulent Politisk styring og kontroll<br>Ansvar<br>110100 - Kommunestyret og formannskap | Funksjon<br>100 - POL. STYRING OG | Prosjekt<br>KONTROLLORG. <i>likke valgt</i> | Lånenr<br>Ikke valgt |            |
| Reise             |                                                                                                    | Kjørebok                          |                                             | tlegg                | Sammendrag |
| Legg til utlegg   |                                                                                                    |                                   | Vedlegg                                     |                      |            |
| *Kjøpsdato        | 17.08.2020                                                                                                    | <b>iii</b>                        | Vedlegg                                     | Legg ved fil         |            |
| *Type utlegg      | F - møtegodtgjørelse                                                                                                    | ~                                 |                                             |                      |            |
| *Antall           |                                                                                                    | 1,00                              | )                                           |                      |            |
| *Beløp            | 1877,00 N                                                                                                    | ок                                |                                             |                      |            |
| *Formål           | KS 17.08.2020                                                                                                    |                                   |                                             |                      |            |
|                   | Utlegg utenlands                                                                                                    |                                   |                                             |                      |            |
| Kostnadsbærere    | Kostnadsfordeling                                                                                                    |                                   |                                             |                      |            |
|                   | Legg til                                                                                                    | Avbryt                            |                                             |                      |            |

Her skal du legge inn selve møtegodtgjøringen:

- Velg riktig dato for når møtet fant sted.
- Velg riktig «Type utlegg», eks: F møtegodtgjøring.
- Sett inn antall. Som regel vil 1 være korrekt antall her. Det er allerede lagt inn fast sats på møtegodtgjøring.
- Formål skal også fylles ut. Legg inn navn på type møte.

#### Tapt arbeidsfortjeneste dokumenteres ihht. forskrift nevnt på side 1 i denne

brukerveiledningen, paragraf 2 og 3. Velg korrekt utleggstype «F – tapt arbeidsfortjeneste». Ved registrering av tapt arbeidsfortjeneste skal dette dokumenteres ved kopi av skattemelding for selvstendig næringsdrivende eller bekreftelse fra arbeidsgiver for arbeidstakere. Her skal det spesifiseres timelønn og antall timer i feltet for «formål/arrangement». Arbeidsgiver må bekrefte at arbeidstaker har blitt trukket i lønn for fraværet. Eventuelle vedlegg kan legges til med appen Visma Attach som beskrevet på side 12 i denne brukerveiledningen.

5

#### Kjørebok for registrering av kilometergodtgjørelse

| Visma.net Expense ~ | Oversikt | Eksterne tjenester | Rapporter | Innstillinger | 0 | £ |
|---------------------|----------|--------------------|-----------|---------------|---|---|
| Reise               | Kjør     | rebok 🌐            | Utlegg    |               |   |   |

Trykk på «kjørebok og følgende bilde vil dukke opp:

| /isma.net Expense 🗸                                                                            | Oversikt                 | Tilleggstjenester              | Rapporter | Innstillinger                          |
|------------------------------------------------------------------------------------------------|--------------------------|--------------------------------|-----------|----------------------------------------|
| Generell informa:<br>*Beskrivelse av reiseregning<br>Kjøring til KS 10.03.2021<br>Organisasjon | sjon                     |                                |           | Generelle dokumenter 📀<br>Legg ved fil |
| *Stilling 1 - Konsulent                                                                        | *Organisas<br>Politisk s | jonsenhet<br>styring og kont 👩 |           |                                        |
| Ansvar                                                                                         | Funksjon                 | Pr                             | osjekt    | Lånenr                                 |
| 110100 - Kommunesty >                                                                          | 100 - POI                | L. STYRING O ×                 | løk       | Søk Ed                                 |
| Kostnadsfordeling                                                                              |                          |                                |           | Lagre Avbryt                           |
| Reise                                                                                          |                          | Diett                          | Kjøre     | ebok                                   |

I det øverste feltet «Beskrivelse» legger du inn hvilket møte du har vært på og dato for møtet. Dette må fylles ut. Trykk lagre for å gå videre. Da skal du se følgende bilde:

|                      | Stilling Organisasjonsenhet<br>1 - Konsulent Politisk styring og kontroll<br>Ansvar<br>110100 - Kommunestyret og formannskap | Funksjon<br>100 - POL. STYRING OG KONTROLLORG | Prosjekt Lånenr<br>. Ikke valgt Ikke valgt |            |   |
|----------------------|----------------------------------------------------------------------------------------------------|-----------------------------------------------|--------------------------------------------|------------|---|
| Reise                | Diett                                                                                                    | Kjørebok                                      | Utlegg                                     | Sammendrag |   |
| Legg til kjøring     |                                                                                                    | Passasjerer                                   |                                            |            |   |
| Kjørerute            | Kart                                                                                                    | Passasjernavn                                 | Ola Nordmann                               | 19,0       | k |
| Kjøredato            | 17.08.2020                                                                                                    | <b></b>                                       | + Legg til flere på                        | assasjerer |   |
| Biltype              | Bil                                                                                                    | ~                                             |                                            |            |   |
| *Kjørelengde (km)    | 19,5                                                                                                    | Ekstra godtg                                  | jørelse                                    |            |   |
| Reiserute            | Skråtorpveien 2 a, 1640 Karlshus -                                                                                           | Kirkegata 15, 1530 Mo 🔲 Tilhenger             |                                            |            |   |
| Formål/Arrangement   | Politisk møte                                                                                                    |                                               |                                            |            |   |
| Formål med evt omkjø | ring                                                                                                    | Vedlegg                                       |                                            |            |   |
| Kostaadsharara       | Kostnadsfordeling                                                                                                    | Vedlegg                                       | Legg ved t                                 | fil        |   |

Du kan føre kilometergodtgjørelse for flere reiser i samme regning, så lenge de gjelder samme ansvar. Eksempelvis kan du registrere møtegodtgjøring og reise til kommunestyremøte i samme reiseregning.

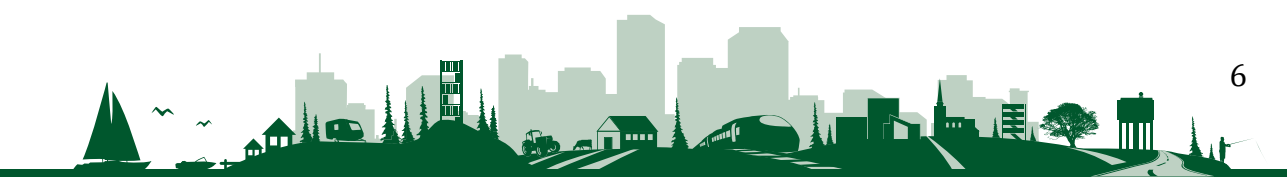

Obligatoriske felt som må fylles ut:

- Dato for reisen
- Biltype
- Kjørelengde
- Reiserute, spesifisert med adresse og gatenummer
- Formål. Eksempelvis skrive hvilket møte du deltok i

Dersom du har med passasjer med samme formål, får man ekstra godtgjørelse for dette. Navn på passasjeren må skrives i feltet «Passasjer», og antall km. med passasjer.

Kartfunksjonen, markert med rød ring, er en god måte å få korrekt antall kilometer i din reiseregning. Her kan du også legge ved utlegg som eksempelvis parkering. Husk bilag. Her kan appen Visma Attach benyttes for å legge til kvitteringer. Mer informasjon om denne finner du på siste side i denne brukerveiledningen.

**NB!** Husk å legge inn så nøyaktig adresse som overhode mulig, med nærmeste gatenavn og husnummer. Dersom gatenavn og nummer ikke fremkommer vil din reiseregning ikke bli godkjent og må sendes i retur.

7

Trykk Neste.

#### **Diett ved reiser**

| Visma.net Expense                                                       | 🕑 🗸 🛛 Oversi                              | kt Ekst     | erne tjeneste | er R            | apporter                   | Innstillin | ger   | ?     | £ |
|-------------------------------------------------------------------------|-------------------------------------------|-------------|---------------|-----------------|----------------------------|------------|-------|-------|---|
| Reise                                                                   |                                           | Kjørebok    |               | Î               | Utlegg                     |            |       |       |   |
| Registrering av r                                                       | eise:                                     |             |               |                 |                            |            |       |       |   |
| Visma.net Expense 👻                                                     | Oversikt Tilleg                           | gstjenester | Rapporter li  | nnstillinge     | r                          |            |       |       |   |
| *Beskrivelse av reiseregning<br>Kurs Gardermoen, med ov<br>Organisasjon | rernatting                                |             |               | Generel<br>Legg | le dokumenter 📀<br>ved fil |            |       |       |   |
| *Stilling<br>1 - Konsulent                                              | *Organisasjonsenhe<br>Politisk styring og | kont 🖬      |               |                 |                            |            |       |       |   |
| Kostnadsbærere                                                          |                                           |             |               |                 |                            |            |       |       |   |
| Apevar                                                                  | Funksjon                                  | Pro         | sjekt         | Lån             | enr                        |            |       |       |   |
| 110100 - Kommunesty >                                                   | × 100 - POL. STYRING                      | 5 O X Sø    | ık.           | EQ Se           | k                          | đ          |       |       |   |
| Kostnadsfordeling                                                       |                                           |             |               |                 |                            |            | Lagre | wbryt |   |

Legg inn følgende informasjon:

- Kort beskrivelse av reisen
- Ansvar. I forbindelse med hvilket ansvar/politisk utvalg er reisen utført?
- Trykk lagre

Da skal du kunne se følgende bilde:

| nál/arrangement        |                |         |       |       |   |
|------------------------|----------------|---------|-------|-------|---|
| rs Gardermoen, med ove | rnatting       |         |       |       |   |
| og land/by             | til 17.08.2020 | 17:00 i | Norge | Diett | ~ |
| eise til flere steder  |                |         |       |       |   |
|                        |                |         |       |       |   |
|                        |                |         |       |       |   |
|                        |                |         |       |       |   |

- Formålet med reisen du har deltatt på
- Faktisk dato reisen er gjennomført
- Klokkeslett, spesielt viktig da diett blir styrt ut fra klokkeslett
- Trykk lagre

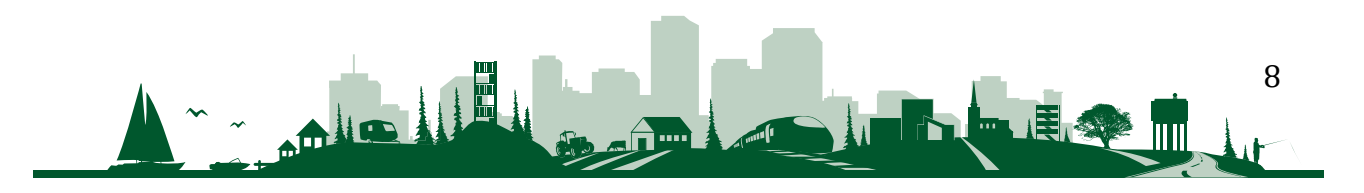

#### Diett

Her tar du stilling til hvilke måltider som du selv har lagt ut for og hvilke som er dekket via arrangør.

| Visma.net Expense 👻                                     | Oversikt Tilleggstjene                                                                                                    | ster Rapporter Inr                                                   | nstillinger                         |                      |                                     | 0                                                                                                    | Råde kommune                |
|---------------------------------------------------------|----------------------------------------------------------------------------------------------------|----------------------------------------------------------------------|-------------------------------------|----------------------|-------------------------------------|----------------------------------------------------------------------------------------------------|-----------------------------|
| Ikke sendt Besk<br>L<br>Sellie<br>1 - K<br>Ansv<br>1101 | krivelse av reiseregning<br>IITS Gardermoen, m<br>ng Organisasjonsenhet<br>Konsulent Politisk styring og ko<br>var<br>100 - Kommunestyret og forman | ed overnatting /<br>ntroll<br>Funisjon<br>nskap 100 - POL STYRING OG | Prosjekt<br>KONTROLLORG. ikke valgt | Lånenr<br>Ikke valgt | <sub>Datoer</sub><br>17 - 18 august | Totalt beløp<br>Diettgodtgjørelse<br>1 x Hotell, innland<br>1 x innenlands reise 6-12 timer<br>Måltidsfradrag | 801,00<br>315,00<br>-160,00 |
| Reise                                                   | Diett                                                                                                    | Kjørebok                                                             | ) 🚰 uti                             | egg 🔿 [              | Sammendrag                          | Totalt                                                                                                    |                             |
| Velg måltid og losji                                    |                                                                                                    | 6-3                                                                  |                                     |                      |                                     |                                                                                                    | 956,00 NOK                  |
|                                                         | Frokost                                                                                                    | Luns                                                                 | Middag                              | Overnattingstype     | Nattillegg                          |                                                                                                    |                             |
| Velg for alle                                           | Sett alle frokoster 🛛 🗸                                                                                                    | Måltid ikke dekket 🗸 🗸                                               | Måltid ikke dekket 🗸 🗸              | Hotell v             | 0                                   |                                                                                                    |                             |
| 17 - 18 august                                          | Måltid ikke dekket 🛛 🗸                                                                                                    | Måltid ikke dekket 🛛 🗸                                               | Måltid ikke dekket 🛛 🗸              | Hotell v             | 0                                   |                                                                                                    |                             |
| 18 august                                               | Måltid dekket 🗸 🗸                                                                                                    | Måltid ikke dekket $\sim$                                            | Måltid ikke dekket 🛛 🗸              |                      |                                     |                                                                                                    |                             |
| Informasjon om overnatti                                | ingssted                                                                                                    |                                                                      |                                     |                      |                                     |                                                                                                    |                             |
|                                                         | *Hotellnavn og adresse                                                                                                    |                                                                      | *Til                                |                      |                                     |                                                                                                    |                             |
| 17 august                                               | Quality Hotel Gardermoen                                                                                                    | k                                                                    | 18.08.2020                          |                      |                                     |                                                                                                    |                             |
|                                                         | Kostnadsfordeling                                                                                                    |                                                                      |                                     |                      |                                     |                                                                                                    |                             |
|                                                         | Lagre                                                                                                    | rivdryt.                                                             |                                     |                      |                                     |                                                                                                    |                             |
|                                                         |                                                                                                    |                                                                      |                                     |                      |                                     |                                                                                                    |                             |
| Slett reiseregning                                      |                                                                                                    |                                                                      |                                     | VISMA                |                                     | Forrige                                                                                                    | Neste                       |

Overnattingstype: velg riktig fra nedtrekksfeltet.

Nattillegg: når du har vært på reise over natten, og ikke har fått dekket utgiftene til overnatting på annen måte, kan det utbetales ulegitimert nattillegg (f.eks. ved privat overnatting). Dette kan utbetales uten at vedkommende behøver å redegjøre for hvor overnatting har funnet sted.

Rød stjerne betyr at feltet må fylles ut, for eksempel hotellnavn og adresse. Bruk «Forrige» og «Neste»-knappene når du går frem og tilbake i regningen.

Dersom du har hatt utlegg for overnatting: velg dato og type utlegg «Overnatting». Under beløp skal du legge inn hele beløpet på hotellkvitteringen. Viktig! Dersom du har fått frokost på hotellet, skal beløpet for frokost føres separat under «Frokost». Summen står på kvitteringen. Årsaken til at dette skal splittes, er at det ikke er mva-fradrag for frokost.

Legg ved kvittering under «Vedlegg, Legg ved fil». Andre type utlegg på samme reise som f.eks tog, buss, fly, taxi, parkering osv. kan legges til på samme type reiseregning under utleggsmenyen. Program/innkalling eller annet som dokumenterer måltid og utlegg må legges ved for å få dekket diett. Husk bilag. Se info om appen Visma Attach som er et enkelt verktøy til dine kvitteringer på side 12.

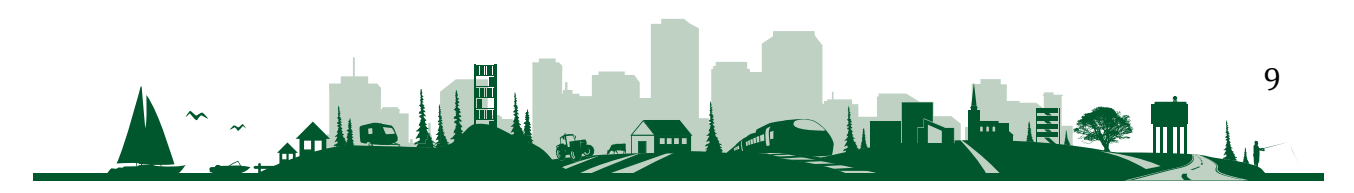

## Sammendrag

| isma.net Expense                                                          | <ul> <li>Oversikt Tilleggstjenester</li> </ul>                                               | r Rapporter Inr                           | stillinger                                                      |                          |                              | C Atarina Ødegaa<br>Råde kommune |
|---------------------------------------------------------------------------|----------------------------------------------------------------------------------------------|-------------------------------------------|-----------------------------------------------------------------|--------------------------|------------------------------|----------------------------------|
| Ikke sendt                                                                | Beskrivelse av reiseregning<br>Kurs Gardermoen, med overnatting                              |                                           |                                                                 | Datoer<br>17 - 18 august | Totalt beløp<br>Trekkpliktig |                                  |
|                                                                           | 1 - Konsulent Politisk styring og kontrol<br>Ansvar<br>110100 - Kommunestyret og formannskap | II<br>Funksjon<br>p 100 - POL, STYRING OG | Prosjekt Lånenr<br>KONTROLLORG. ikke valgt                      |                          | Trekkfritt                   | 271,76 NOK                       |
| Reise                                                                     | Diett.                                                                                       | Kjørebok                                  | Utlegg                                                          | Sammendrag               | Til utbetaling               | 1 157,66 мок                     |
| Diettgodtgjørelse 1 x Hotell, innland 1 x Innenlands reise Måltidsfradrag | 6-12 timer                                                                                   | 801,00<br>315,00<br>-160,00               | Kjøregodtgjørelse<br>17.08. 112.8 km x Bil<br>19 km x Passasjer | 454,42<br>19,00          |                              | 1 429,42 NOK                     |
| Totalt<br>Kommentar                                                       |                                                                                              | 956,00 NOK                                |                                                                 |                          |                              |                                  |
|                                                                           |                                                                                              | ħ.                                        |                                                                 |                          |                              |                                  |
|                                                                           |                                                                                              |                                           |                                                                 |                          |                              |                                  |
|                                                                           |                                                                                              |                                           |                                                                 |                          |                              |                                  |
|                                                                           |                                                                                              |                                           |                                                                 | (                        |                              |                                  |

Her ser du en samlet oversikt over kostnadene du har hatt i forbindelse med møtet.

Er regningen riktig ført klikker du på "Send til godkjenning". Da går den videre til den som skal godkjenne utgiftene.

Må det rettes på noe, trykk "Forrige" knappen. Her kan du også slette reiseregningen.

Ved å velge «lagre og lukk» kan du vente med å sende inn reiseregningen til en senere anledning og legge til flere utlegg ved behov før innsending.

Dersom den som skal godkjenne utgiftene finner feil eller mangler kan den bli returnert tilbake til deg for redigering/sletting. Det blir sendt epost til den registrerte epostadressen din ved retur.

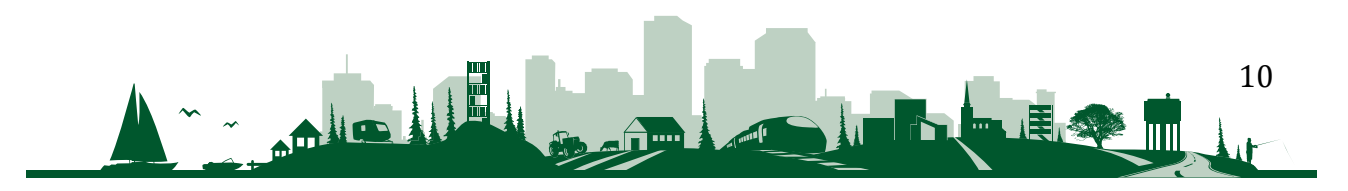

| /isma.net Expense                             | <ul> <li>Oversikt Tilleggstjeneste</li> </ul>                                              | r Rapporter Inr                            | nstillinger                                       |                            |                | 0                            |                    |
|-----------------------------------------------|--------------------------------------------------------------------------------------------|--------------------------------------------|---------------------------------------------------|----------------------------|----------------|------------------------------|--------------------|
| Til godkjenning                               | Beskrivelse av reiseregning<br>Kurs Gardermoen, med overnatting                            |                                            |                                                   | Datoer Logg 17 - 18 august | Logg           | Totalt beløp<br>Trekkpliktig |                    |
|                                               | 1 - Konsulent Politisk styring og kontro<br>Ansvar<br>110100 - Kommunestyret og formannska | II<br>Funksjon<br>IP 100 - POL, STYRING OG | Prosjekt Lånenr<br>KONTROLLORG te valgt ikke valg |                            |                | Trekkfritt                   | 217,30 NO          |
| Biettaodtaiaralsa                             | <b>IOH</b> Diett                                                                           | Kjørebok                                   | Kiaragodtriaralea                                 | Sammendrag                 |                | Til utbetaling               | 949,00 NO          |
| 1 x Hotell, innland<br>1 x Innenlands reise 6 | -12 timer                                                                                  | 801,00<br>315,00                           | 17.08. 10 km x Bil<br>10 km x Passasjer           |                            | 40,30<br>10,00 |                              | 1 166,30 NO        |
| Totalt 1 116,00 NOK                           |                                                                                            | Totalt                                     | 5                                                 | 0,30 NOK                   |                |                              |                    |
| Kommentar                                     |                                                                                            | 'n                                         |                                                   |                            |                |                              |                    |
|                                               |                                                                                            |                                            |                                                   |                            |                |                              |                    |
|                                               |                                                                                            |                                            |                                                   |                            |                |                              |                    |
|                                               |                                                                                            |                                            |                                                   |                            |                |                              |                    |
|                                               |                                                                                            |                                            | S VISMA                                           |                            |                | Lukk                         | Avbryt godkjenning |

#### Kalle tilbake regning som er sendt til godkjenning

Dersom du har sendt en regning til godkjenning, og ønsker å rette på noe, kan du «kalle regningen tilbake» ved å dobbeltklikke på reiseregningen du har ført, og trykke «Avbryt godkjenning». Du får da følgende kontrollmelding, og du må trykke «Avbryt godkjenning».

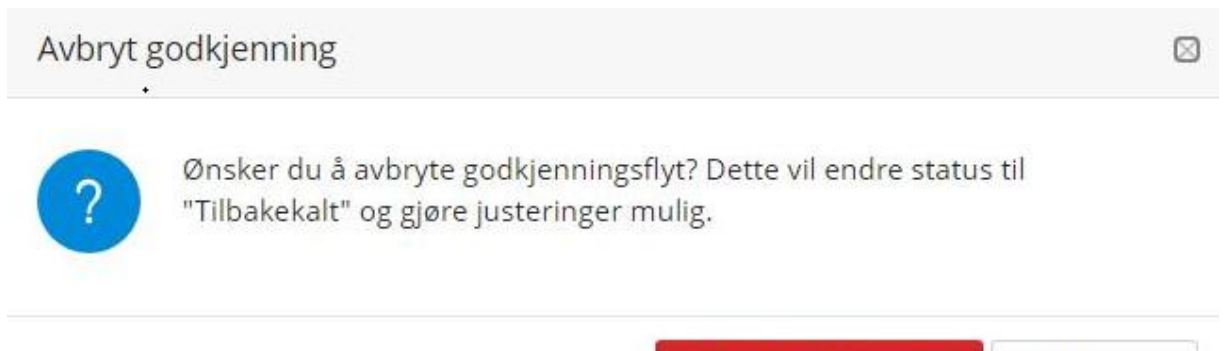

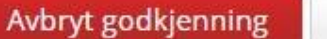

Avbryt

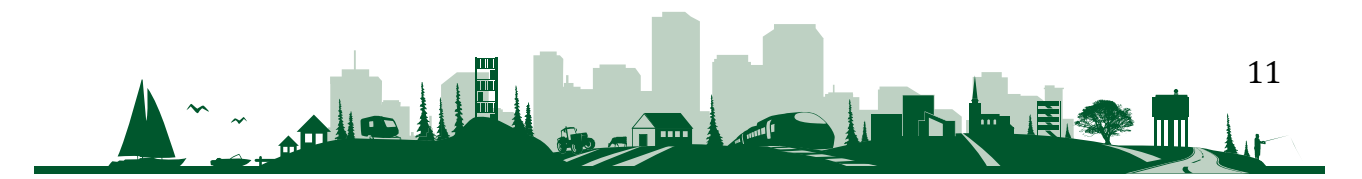

#### Visma Attach

Visma Attach er en applikasjon du kan laste ned til din mobil for enkelt å kunne ta bilder av dine kvitteringer. Appen brukes sammen med Visma Expense.

Trykkk på kameraikonet og legg inn kort informasjon om utlegget/dokumentasjonen.

Deretter sender du bildet fra Visma Attach til din Expense. Alle bilder sendt fra Attach finner du i et eget Attach-bibliotek når du registrerer hvert enkelt utlegg. Trykk på knappen «Legg ved fil» over kjøpsdato ved registrering av utlegg for å finne bildene dine fra Visma Attach.

For å logge inn i Attach benytter du samme brukernavn og passord som for Expense.

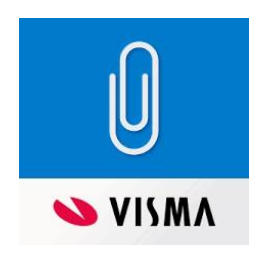

Spørsmål rettes til lonn@rade.kommune.no

Lykke til!

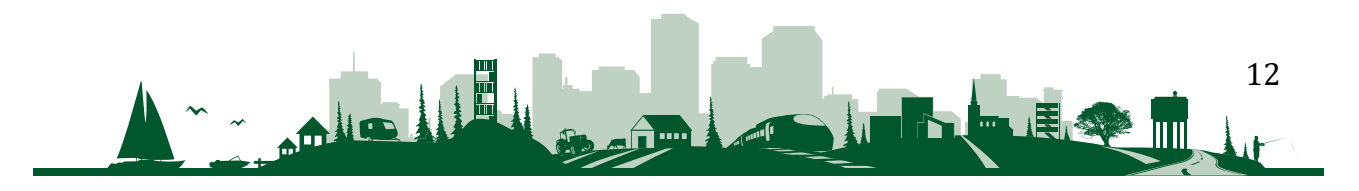